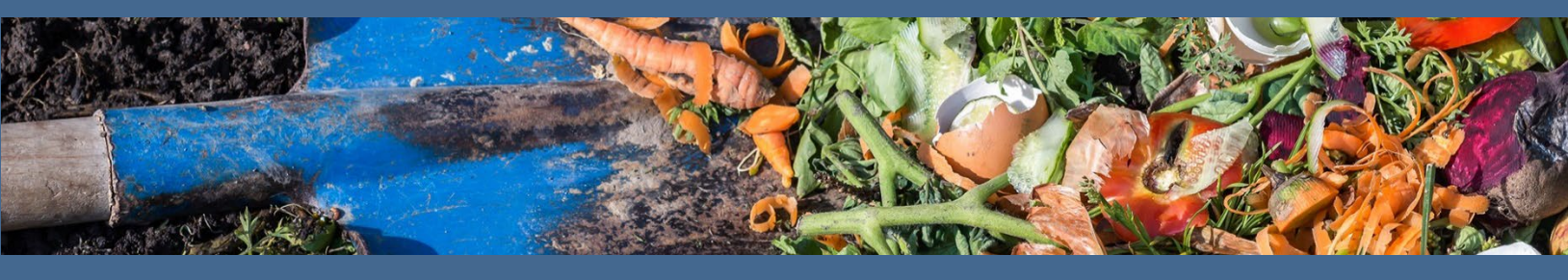

## Organics Law Outreach Instructions for Identifying Businesses

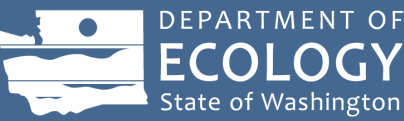

## Introduction

These instructions support local governments in developing a general list of businesses impacted during phase one of implementing the business organics management requirements, which are a product of the <u>Organics Management Law</u>. Using Data Axle, an online resource available through many libraries, this tool will auto-populate businesses and their contact information in a jurisdiction. This list may not identify *every* business impacted but does provide a starting point for notification of the business requirements.

Email all questions about this tool to <u>organics@ecy.wa.gov</u>.

Note: You will need your local library card to access this resource.

## Walkthrough of Data Axle online resource

- 1. Using your local library card, access your library's webpage.
- 2. On your library's webpage, find "Online Resources" or something similar.
- 3. You'll be provided a list of research topics. Choose "Business, Careers, Finance, Fundraising."
- 4. Select the **Data Axle Reference Solutions** resource.
- 5. Input your library card information if directed.
- 6. Select "Search" under U.S. Businesses.

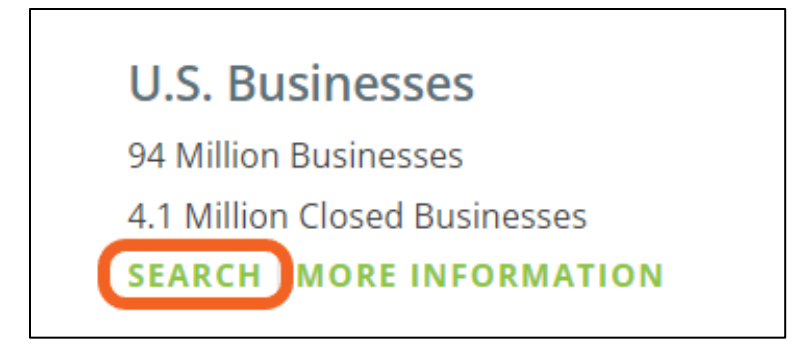

7. Choose Advanced Search.

| Quick Search                  | Advanced Search                                |                     |
|-------------------------------|------------------------------------------------|---------------------|
|                               |                                                |                     |
| Fill out one or more of the f | ollowing criteria boxes, then click "View Resu | lts" button.        |
| Company Name                  | Executive First Name                           | Executive Last Name |
|                               |                                                |                     |
|                               |                                                |                     |
| City                          | State                                          | Phone               |
|                               | All                                            | ~                   |
|                               |                                                | ,                   |
| Additional Filters            |                                                | Clea                |
| Additional filters            |                                                | <u>cicu</u>         |

- 8. Choose the following filters on the lefthand side of the page:
  - a. Keyword/SIC/NAICS
  - b. Geography County
  - c. Business Size Sales Volume

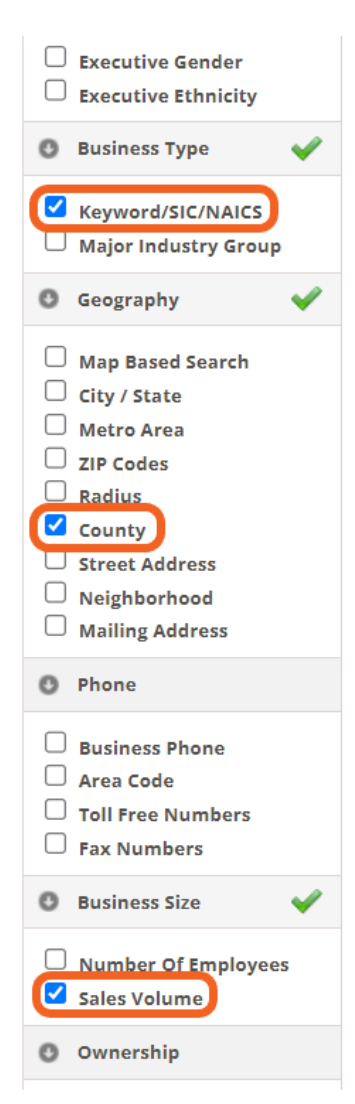

- 9. Populate the filters with the following information:
  - a. Keyword/SIC/NAICS
    - i. Select "Search All NAICS"
    - ii. In the table at the bottom of this section, input the following NAICS codes: 11, 6113, 622, 72 (each number should be in a different cell)

| Keyword/SIC/NAICS                |                          | Search Tips 🚺 🛛 Co | ollapse 🗢 Remove 🗙    |
|----------------------------------|--------------------------|--------------------|-----------------------|
| O Search All SICs                | 🔿 Search Primar          | y SIC Only         |                       |
| Search All NAICS                 | 🔘 Search Primar          | y NAICS Only       |                       |
| ex Restaurants<br>Results:       |                          | SHOW 2 - 6 DIGIT   | CODES                 |
| Selected:                        |                          |                    |                       |
|                                  |                          |                    |                       |
| Enter 2 - 8 digit <u>NAICS (</u> | odes in the boxes below. |                    |                       |
| 11 6113                          | 622 72                   |                    |                       |
| Paste NAICS cod                  | <u>es</u>                |                    | <u>Clear Field(s)</u> |

- b. County
  - i. Washington
  - ii. Choose the county you're interested in
- c. Sales Volume
  - i. Click the button "Show More Options"
  - ii. In the "From" field input 1000, leave the "To" field empty

| Sales Volume                                                                                                    | Search Tips 🖡 Collapse 🗢 Remove 🗙                                           |  |  |  |
|----------------------------------------------------------------------------------------------------|-----------------------------------------------------------------------------|--|--|--|
|                                                                                                    |                                                                             |  |  |  |
| Less Than \$500,000                                                                                                    |                                                                             |  |  |  |
| \$500,000-1 Million                                                                                                    |                                                                             |  |  |  |
| \$1-2.5 Million                                                                                                    |                                                                             |  |  |  |
| \$2.5-5 Million                                                                                                    |                                                                             |  |  |  |
| \$5-10 Million                                                                                                    |                                                                             |  |  |  |
| \$10-20 Million                                                                                                    |                                                                             |  |  |  |
| \$20-50 Million                                                                                                    |                                                                             |  |  |  |
| \$50-100 Million                                                                                                    |                                                                             |  |  |  |
| \$100-500 Million                                                                                                    | •                                                                           |  |  |  |
| HIDE OPTIONS                                                                                                    |                                                                             |  |  |  |
| Actual Sales Volume<br>To search sales volume using Actual Sale<br>fields.                                                                                                    | <i>es Volume</i> , enter a number in both the <b>From</b> and the <b>To</b> |  |  |  |
| From                                                                                                    | То                                                                          |  |  |  |
| 1000                                                                                                    |                                                                             |  |  |  |
| max 999999999                                                                                                    | max 999999999                                                               |  |  |  |
| <b>Examples:</b><br>Searching <i>Actual Sales Volume</i> is done in <b>thousands of dollars.</b><br>To search from \$500,000 to \$1,000,000 enter <i>500</i> in the <b>From</b> field and <i>1000</i> in the <b>To</b> field.<br>To find \$1,200,000 and up enter <i>1200</i> in the <b>From</b> and leave the <b>To</b> field empty. |                                                                             |  |  |  |
|                                                                                                    | <u>Clear Field(5)</u>                                                       |  |  |  |

10. Click the green button at the top of the screen "View Results"

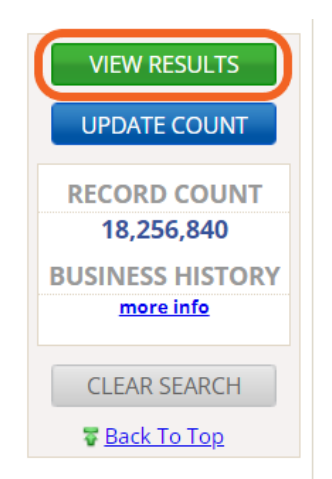

- 11. This step populates a list of businesses that likely qualify within your BOMA during Phase 1 (businesses generating 8 cubic yards of organic waste) and Phase 2 (businesses generating 4 cubic yards of organic waste) <u>see Focus Sheet for details</u>. This can act as your preliminary list of businesses to whom you will reach out.
  - a. Reports are available for download that can support further refinement of these results.
    i. Use the radio button to select all the results, then click the **Details** button.

| U.S. Businesses<br><b>210 Results</b><br>23 with e-mail addresses [more info] |                                                | Revise Search  | Kew Search                 |
|-------------------------------------------------------------------------------|------------------------------------------------|----------------|----------------------------|
| Page 1 of 9                                                                   | Review Details Heat Map Summary Charts         | Download Print | <u>NEW!</u><br>Save Search |
| Company Name                                                                  | Executive Name     Istreet Address     Italian | CIP CPhone     | 🗘 Corp. Tree 🔽             |

- ii. This populates details of each result. In this screen, click the **Download** button.
  - 1. Choose Comma Delimited and Summary.
  - 2. An Excel sheet will be downloaded to your computer.
  - 3. This will give you an overview of the results that will also further refine your outreach strategy.

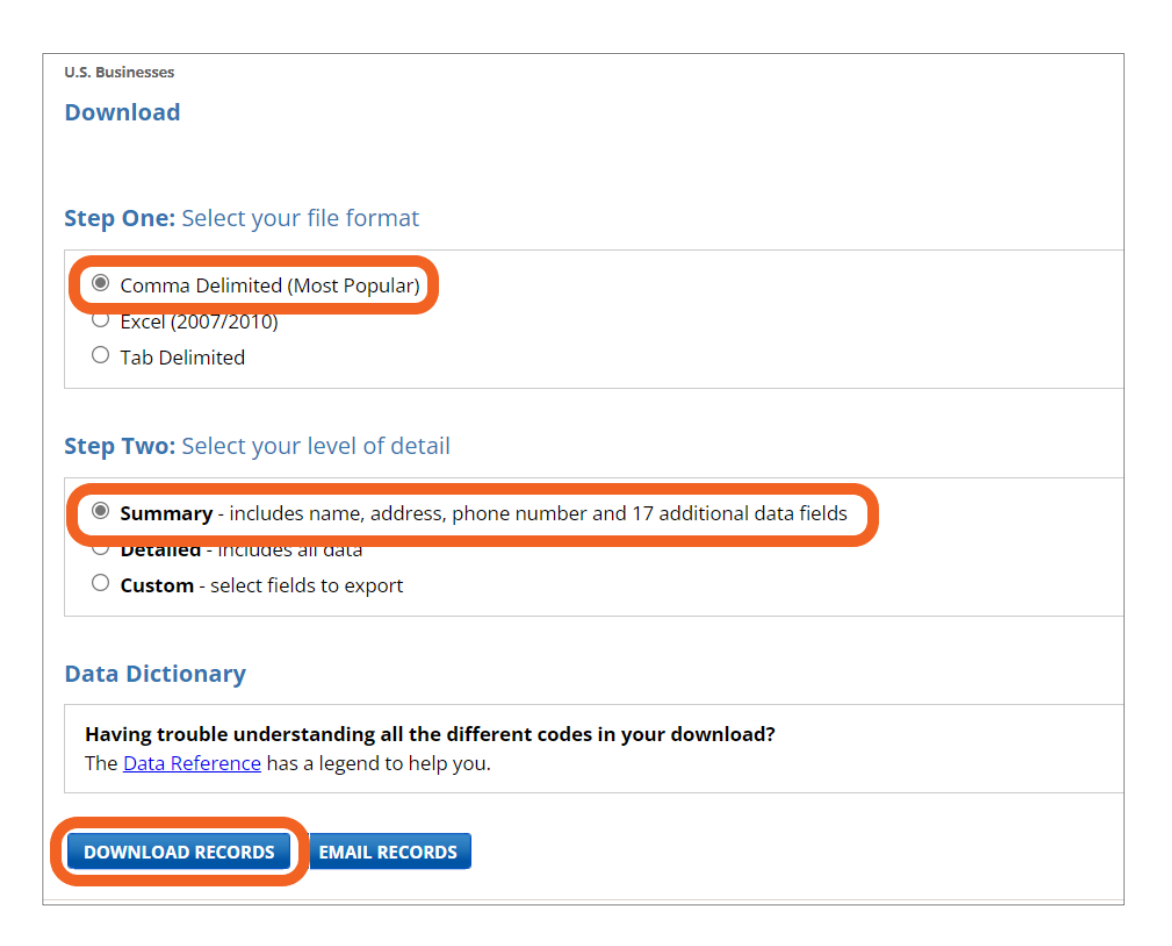